## 已取得入學資格(交換生/雙聯學位) 填寫範例

法國教育中心 法國官方唯一駐台留學推廣機構

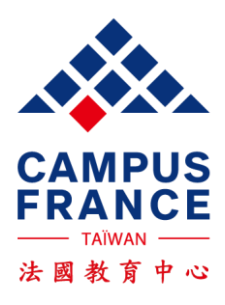

### 請詳閱以下流程,再開始建立資料

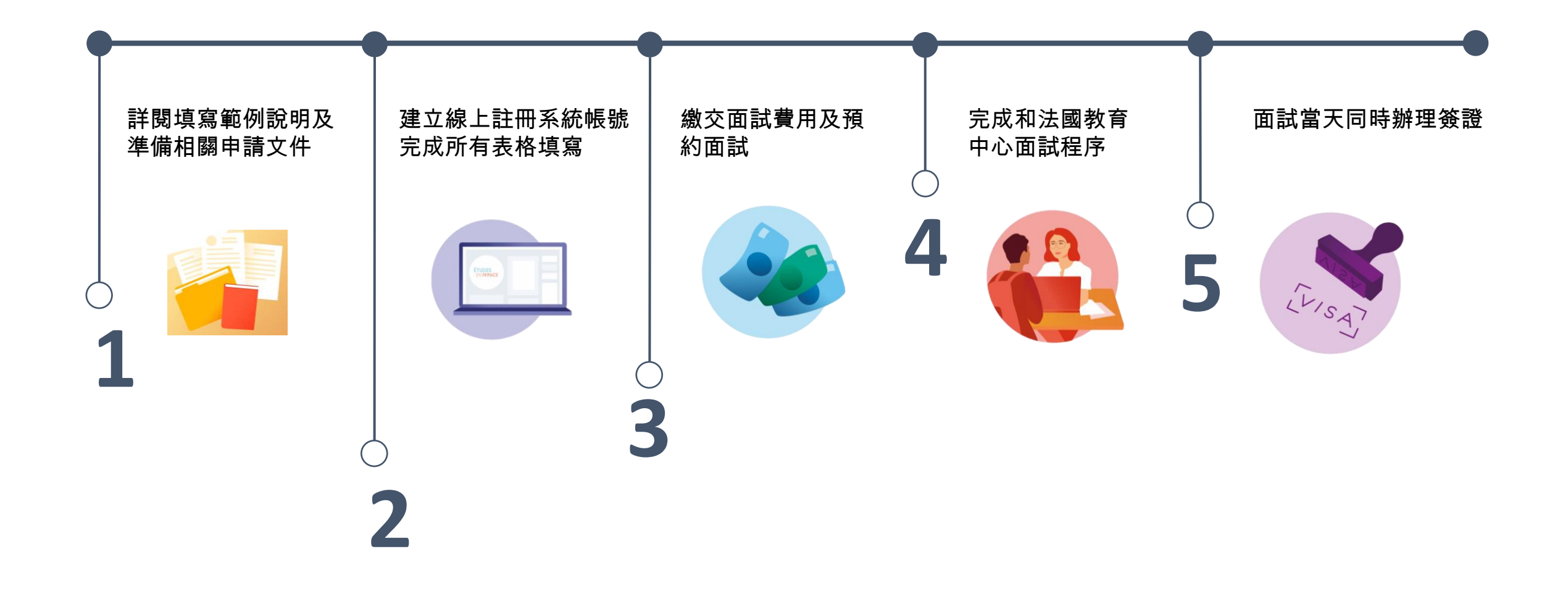

### 請詳閱以下流程,再開始建立資料

| 1. 建立線上系統資料                                                                                                    | 2. 完成面試費用匯款                                                                                                    | 3. 預約面試                                                                                                    | 4. 辦理簽證送交文件                                                                                                    |
|----------------------------------------------------------------------------------------------------|----------------------------------------------------------------------------------------------------|----------------------------------------------------------------------------------------------------|----------------------------------------------------------------------------------------------------|
| <ol> <li>建立線工系統員科</li> <li>點此連結建立帳號</li> <li>填寫表格:個資、學程、<br/>語言能力</li> <li>填完後:</li> <li>1.確認送出<br/>給教育中心審查</li> <li>2.從訊息信箱回答以下3<br/>個問題</li> <li>● 是否收到入學許可</li> <li>② 預計出發時間</li> <li>③ 最近半年是否住在台灣</li> </ol> | <ul> <li>2. 完成面試費用匯款</li> <li>教育中心審查完成</li> <li>系統寄面試費用匯款通知信</li> <li>匯款單上請註明:</li> <li>您的姓名拼音</li> <li>EEF編號<br/>費用:台幣8000元</li> <li>匯款完成</li> <li>教育中心核對完成</li> </ul> | <ul> <li>3. 預約面試</li> <li>系統寄線上預約面試時間通知信</li> <li>面試日=簽證申請日</li> <li>請確認當天帶齊教育中心和簽證組兩邊所需文件。</li> <li>一旦預約,不得任意更改時間</li> <li>【教育中心面試文件】:</li> <li>有效護照正本</li> <li>法國學校開立之入學許可影本。</li> <li>英文最高學歷(畢業證書或在學證明)正本及影本一份。</li> <li>面試完成後領取面試費<br/>收攜 前往簽證組遞由</li> </ul> | <ul> <li>4. 辦理簽證法交文件</li> <li>【學生簽證申請所需文件】:請上<u>簽證組網站</u>查<br/>詞</li> <li>簽證處理工作天:由遞件日開始,平均為3個禮拜<br/>工作天,暑期會更久,請<br/>儘早辦理。</li> </ul> |
|                                                                                                    |                                                                                                    | 請。                                                                                                    |                                                                                                    |

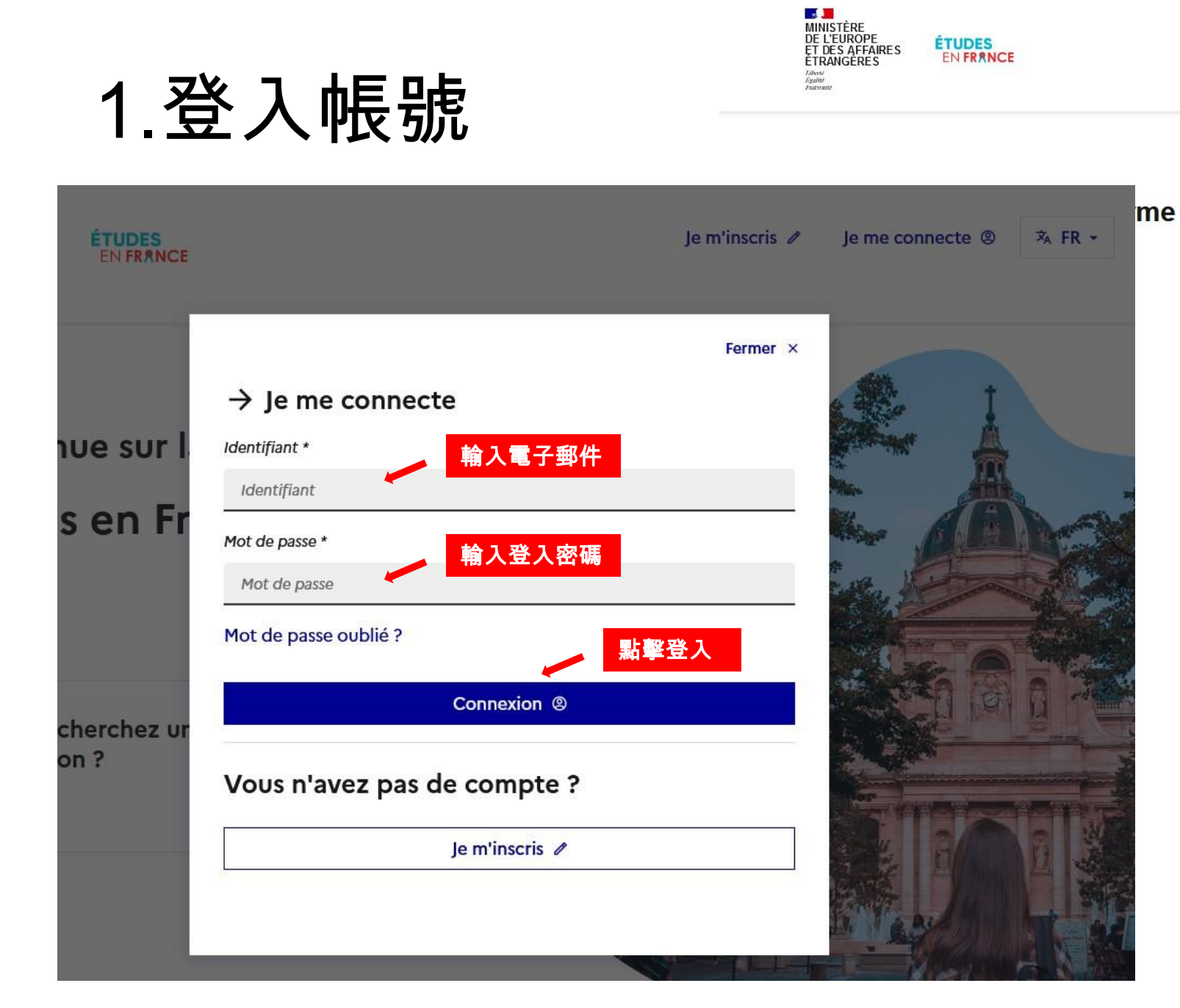

ÉTUDES EN FRANCE

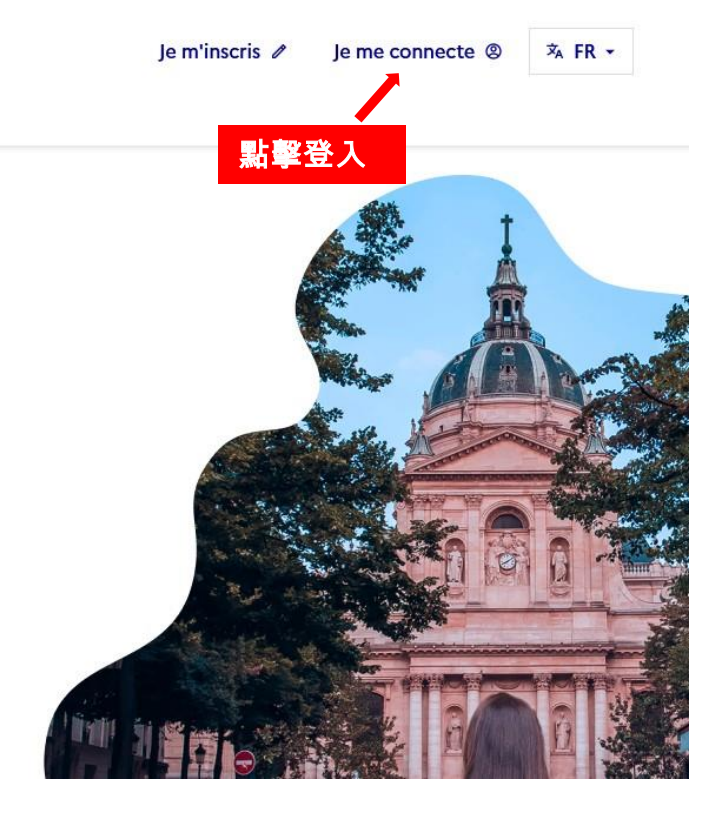

# 2. 選取中文版系統

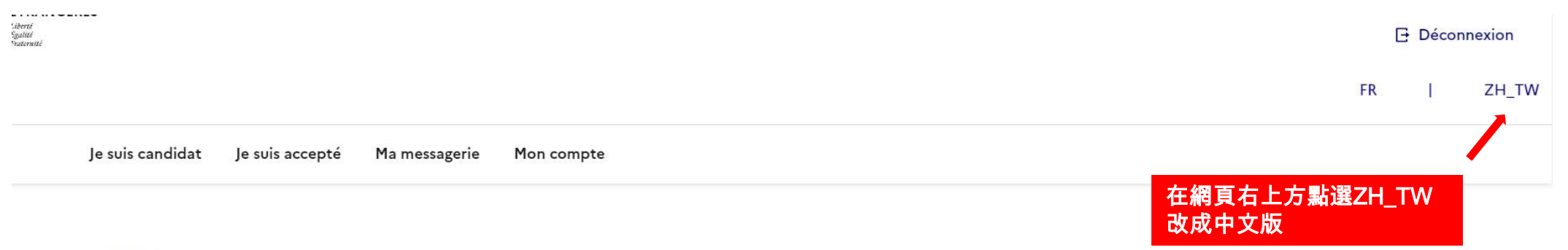

Accueil

### Accueil

Bonjour et bienvenue sur la nouvelle application Etudes en France !

Si tu souhaites te porter candidat pour des études en France, et que tu sais déjà quelles études tu veux faire, tu clique

Si tu ne connais pas encore les formations disponibles en France, renseigne-toi avant sur le site de l'ONISEP, ou sur cel monter ton dossier ici quand tu sauras à quelles formations tu veux candidater.

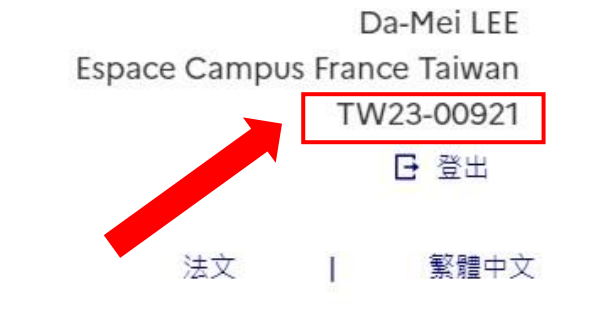

✓ 頁面右上為線上系統Etudes en France編碼(=TW號碼) 通常為: TWXX-XXXXX 若需要向法國教育中心諮詢,請先告知此編號。

### 3. 選擇身分

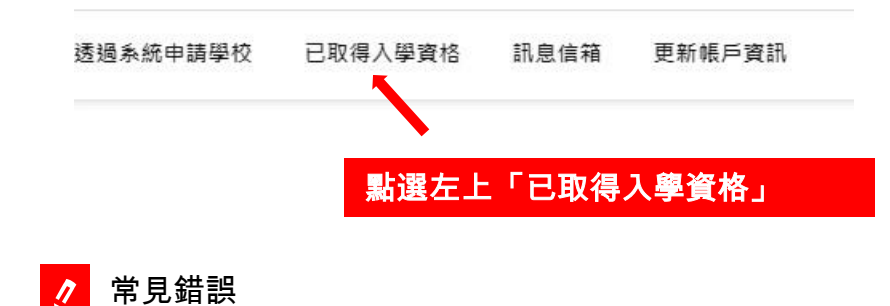

已取得入學資格,請勿點到:透過系統申請學校

首頁

您好!歡迎加入法國教育中心線上註冊系統(Etudes en France 簡稱 EEF)!

在您填寫表格之前,請先確認自己是否符合從台灣申請法國簽證的資格,因為若您不居住在台灣(即便有台灣公民身份),亦無法在台灣申請法國簽證(<u>請參考</u>常見問題 🖸),如有疑問,請直接連絡法國在台協會-簽證組:簽證組專用信箱

此系統分成兩類別,請您依照要式選擇正確的類別,擇一開始填寫。並且記下您的EEF編號(例如 TW23-00123),以便後續追蹤!

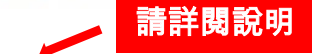

<u>「已取得入學資格」</u>:若您已經申請上交換學生、語言學校或其他文憑/非文憑類課程,則須先完成法國教育中心線上流程,並於面試後始得送件辦理簽證!請 點選首頁的「已取得入學資格」,並依照指示以英文或法文完成表格填寫。

▶交換學生請點選「已取得入學資格」>「交換生/雙聯學位」。

▶ 唸語言學校、其他文憑/非文憑類課程或是赴法考試的同學,必須點選「已取得入學資格」>「非交換生/雙聯學位」。

「透過系統申請學校」:若您欲申請之學程和學校已與本系統連結,則請直接點進首頁「透過系統申請學校」並依照指示以英文或法文進行填寫。

若您不確定是否須經由本系統申請學校,請先查詢學校網站資訊或與法國教育中心聯繫進行諮詢。

透過系統申請學校者,須待確認錄取資格後,始得預約辦理簽證時間!

備註:有些學校會要求同步透過本系統與該校自訂之流程提出申請。

提醒您:為避免造成類別重複狀況,請謹慎選填符合您狀況的表格填寫!

感謝您的理解與配合,期待與您見面!

## 已取得入學資格(交換生/雙聯學位) 加入學程

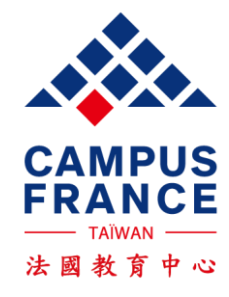

### 1. 選擇學程類型

首頁 > 已取得入學資格

已取得入學資格

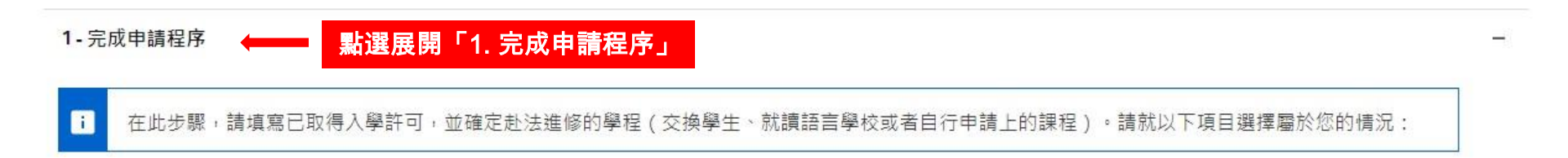

### 1.1 - Je choisis mes projets d'études

i 請由下方的下拉式選單中,選擇符合您赴法就讀的學程類型,並填寫相關資訊。如果您將就讀一個以上之學程(ex:法語+學位學程/專業進修課程/交換 學生/入學考),您必需在此新增所有學程資訊。不過,請注意,您不可以新增多個學位學程

新增:

交換生/雙聯學位

非交換生 / 雙聯學位 (ex: 語言學校、學位學程、職業進修課程等)

新増 🔶

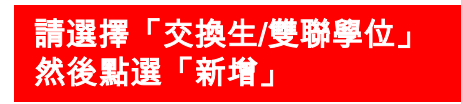

# 2. 填寫目前就讀學校資訊

### 交換生/雙聯學位

| i    | <ul> <li>若已收到法國學校與您目前就讀學校所發給的交換申請錄取證明:</li> <li>1)請選擇您目前所就讀的學校,若無法找到,請直接在以下欄位輸入學校名稱</li> <li>2)請選擇您被錄取交換的法國學校,若無法找到,請直接在以下欄位輸入學校名稱</li> <li>3)請檢查您的交換學程名稱是否正確,若有需要,請在以下欄位補充說明</li> <li>4)請以英文或法文輸入您的動機函</li> <li>5)請上傳交換學程入學許可</li> </ul> |   |
|------|----------------------------------------------------------------------------------------------------|---|
| 1) 請 | 摄置                                                                                                    |   |
| 省/國第 | 家/地區*:                                                                                                    |   |
| 台灣   |                                                                                                    | ~ |
| 城市 * |                                                                                                    | 1 |
| 台北   | 此市                                                                                                    | ~ |
| 若無法  | 在清單中找到您的城市,請選擇「其他」並直接輸入城市名稱                                                                                                    |   |
| 機構 * | •                                                                                                    |   |
| 國工   | 立台北大學                                                                                                    | ~ |
|      | →注理中42回应外图标,注调理「甘业」并当性款】图代办纸。                                                                                                    |   |

## 3. 選擇至法國學校資料

### 2) 請選擇交換至法國的學校名稱

| 點:                                                                                                    |                                                                                                    |                                    |
|----------------------------------------------------------------------------------------------------|----------------------------------------------------------------------------------------------------|------------------------------------|
|                                                                                                    |                                                                                                    | ~                                  |
| Je n'ai pas trouvé l'établissemer<br>bouton "Rechercher un établiss<br>hercher un établissement françai | nt dans les listes ci-dessus. Je recherche l'établissement français d'accueil da<br>sement français"<br>is                                       | ns le catalogue en cliquant sur le |
|                                                                                                    | 如果找不到學校的話可以點選「Rechercher                                                                                                    |                                    |
| sement d'accueil :                                                                                      | 如果找不到學校的話可以點選「Rechercher<br>un établissement français」用關鍵字搜尋                                                                                     |                                    |
| sement d'accueil :                                                                                      | 如果找不到學校的話可以點選「Rechercher<br>un établissement français」用關鍵字搜尋                                                                                     | 關閉 ×                               |
| sement d'accueil :<br>i Je rec                                                                          | 如果找不到學校的話可以點選「Rechercher<br>un établissement français」用關鍵字搜尋<br>cherche l'établissement français d'accueil indiqué sur ma confirmation d'échange | 關開 ×                               |

# 3. 選擇至法國學校資料

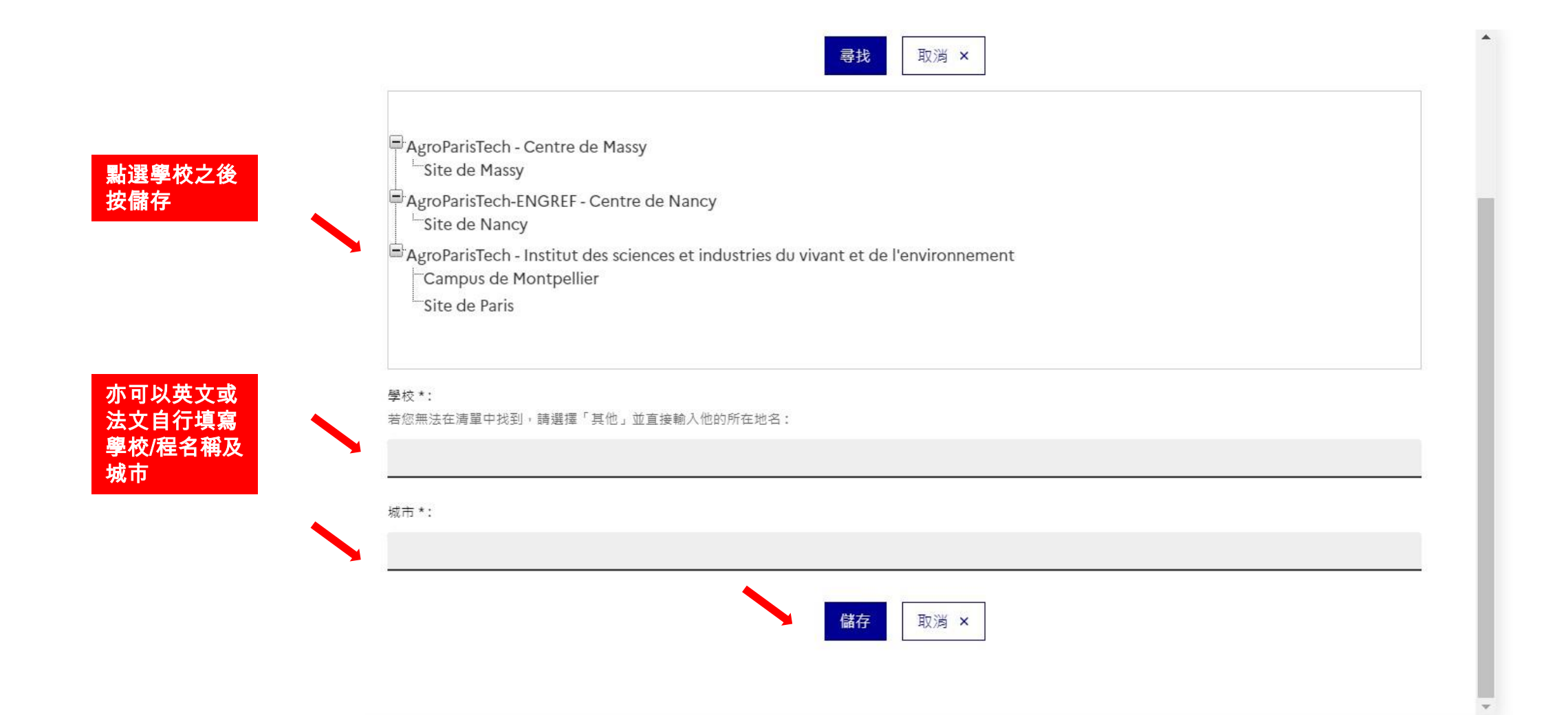

## 4. 填選學程資訊

### 3) 請檢查您的交換學程名稱是否正確·若有需要·請在以下欄位補充說明

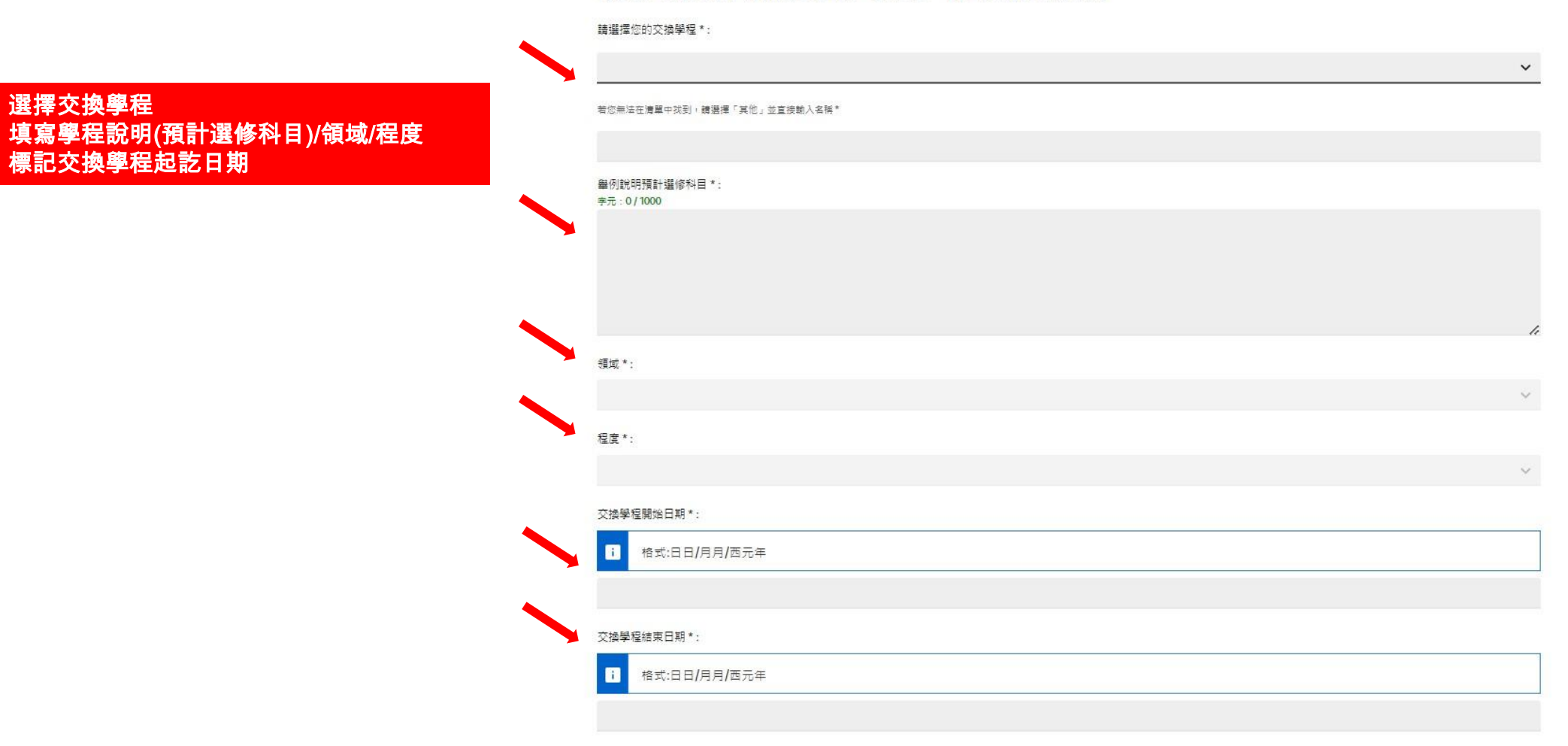

# 5. 動機信與上傳入學許可

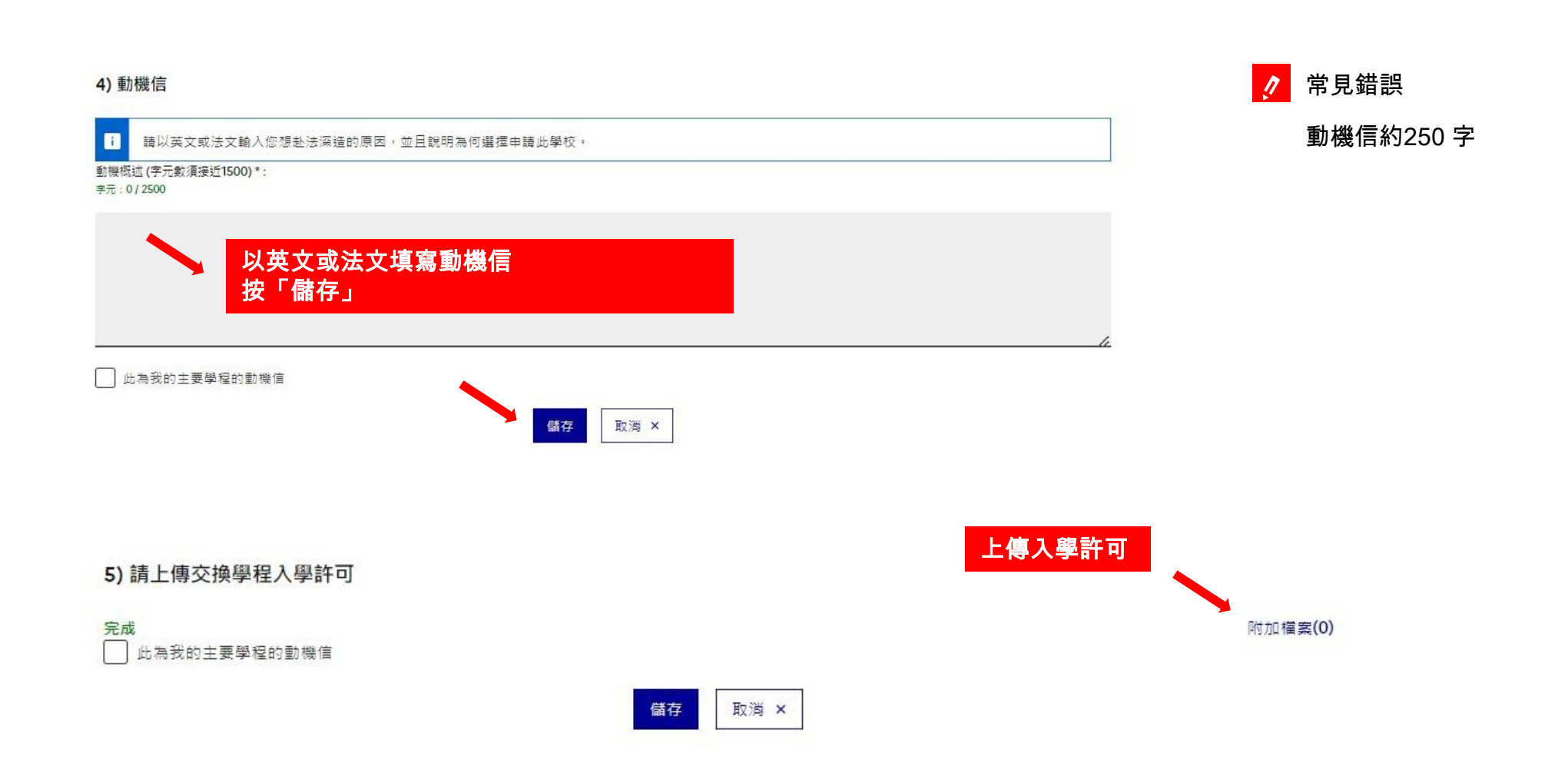

# 6. 確立學程加入完成

#### 1.1 - Je choisis mes projets d'études

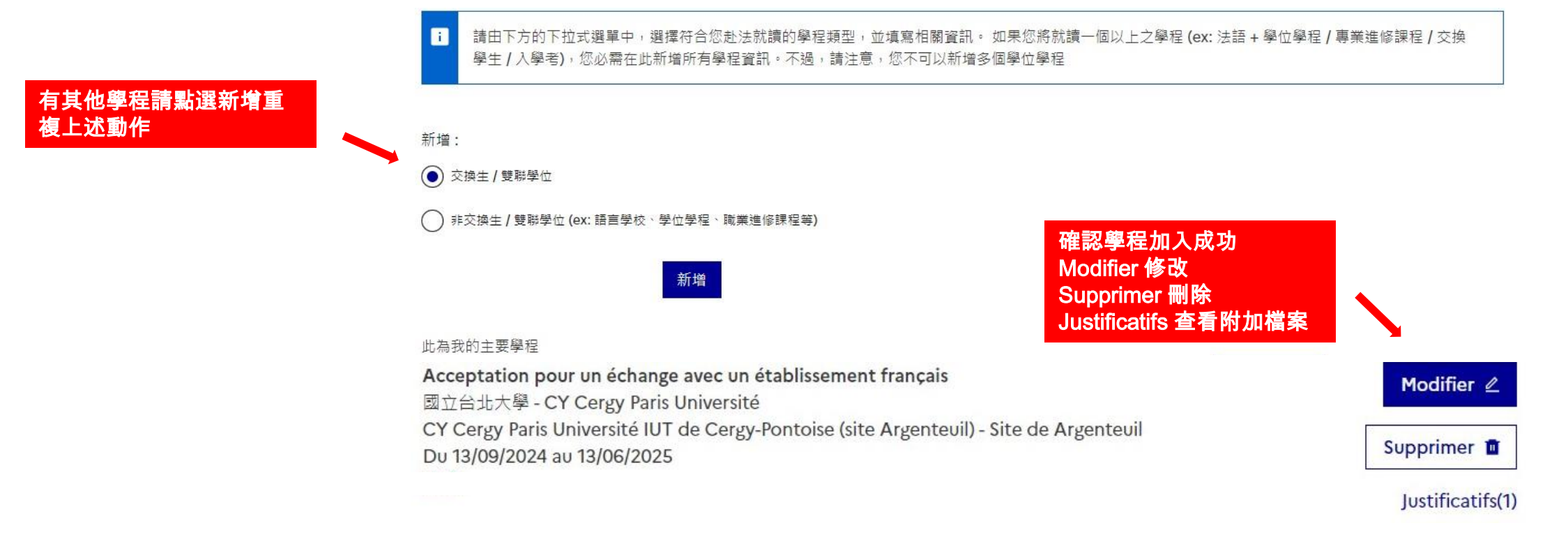

# 已取得入學資格(交換生/雙聯學位) 個人資料

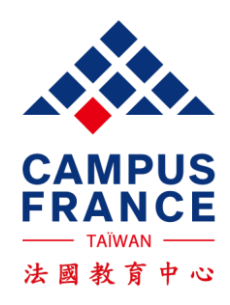

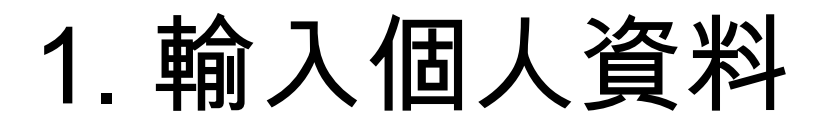

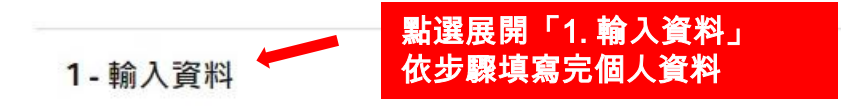

i 針對要求透過法國教育中心線上註冊系統申請的學校,申請者務必經由此系統提出申請。建議您依照以下三個步驟逐步完成填寫:

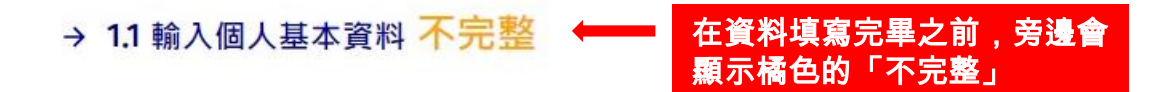

# 2. 新增照片

### 系統編號以及照片

個人電子信箱帳號(登入以及聯繫): 證件照: 法國教育中心線上註冊系統編號: TW23-00921 所屬的法國教育中心: **Campus France Taiwan** Suite A, 39F, N°7, Sec.5 Xin Yi Road, Xin Yi Dist., Taipei 110615 email: 請將個人證件照掃描成以 i 電話: +886-2-35 18 51 60 下格式: 26mm寬 x32mm高,解析度300 DPI,JPG或PNG檔,大小不 可超過50 ko。

點選照片更新以加入或更改證件照

照片更新 🖉

🥂 證件照格式

1. 方向須正確

2. 圖片大小請使用50KB,請掃描成JPG或PNG檔(請勿

直接拍照上傳且勿使用PDF檔)

### 3. 填寫身分、聯絡資料、特殊身分

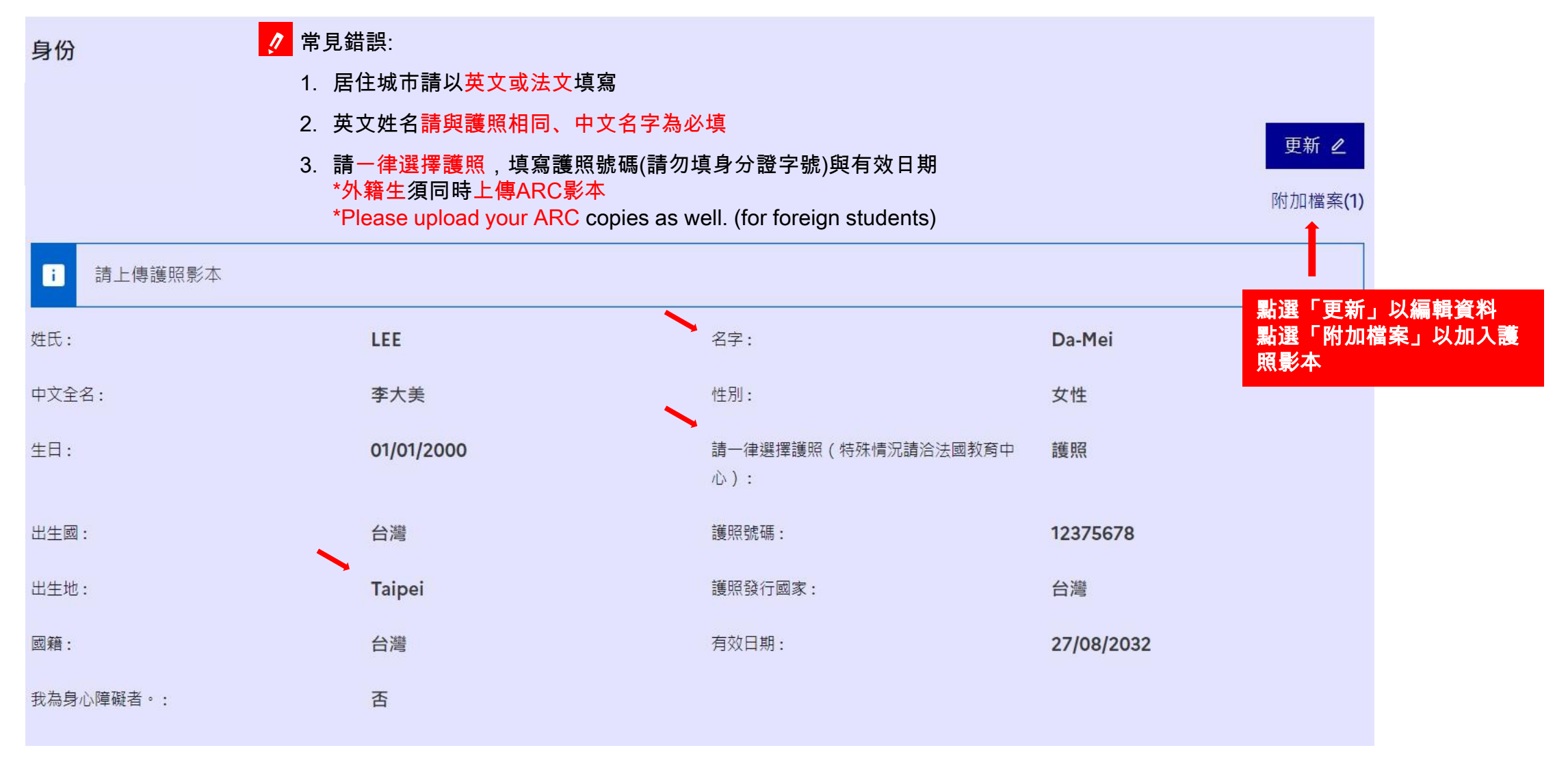

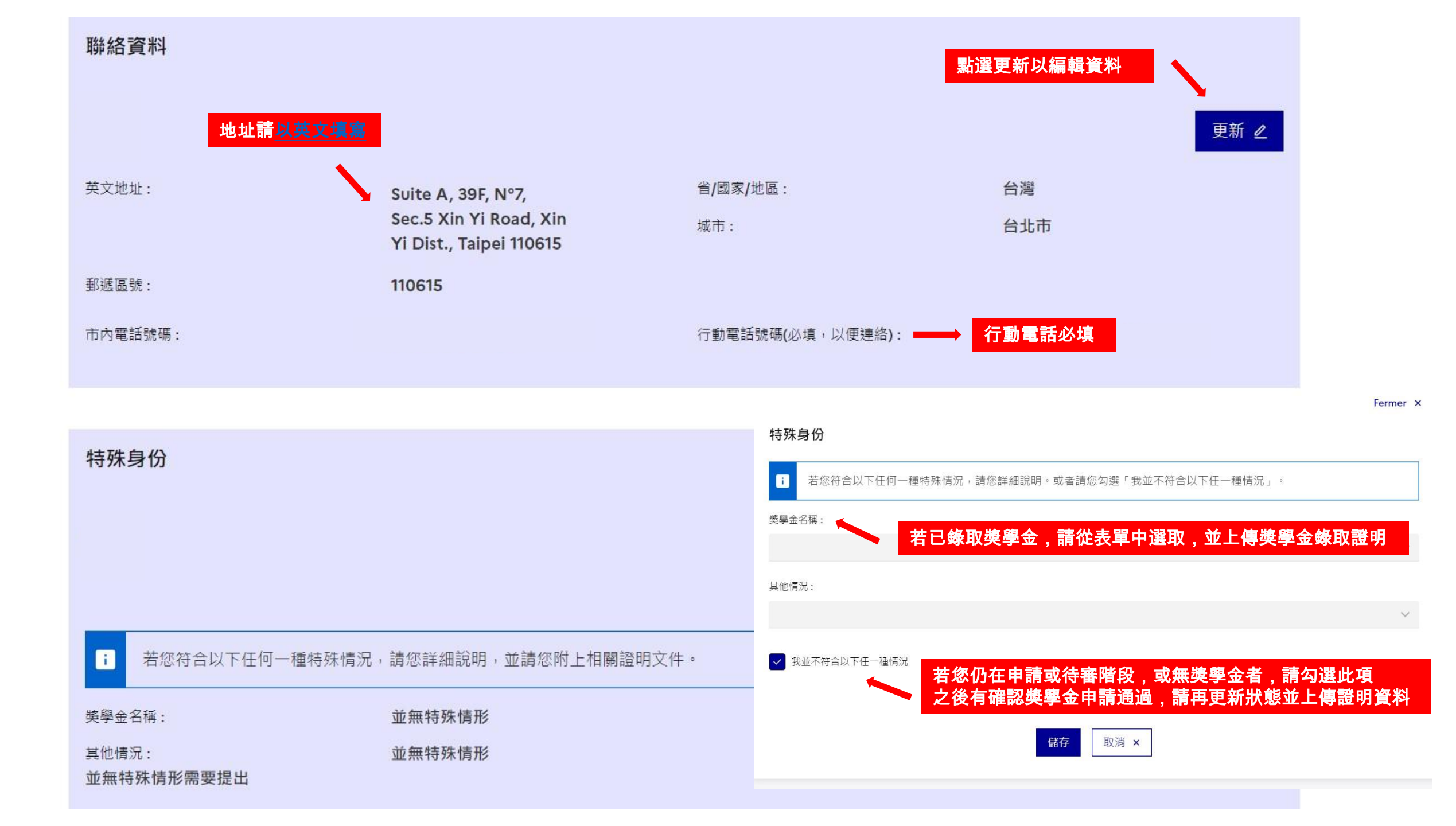

## 4. 上傳英文或法文履歷表

履歷表-CV (此為必要文件,請確實上傳)

如何取得清晰的掃描檔案? 新增檔案:

您可以將您的履歷表在此上傳。檔案格式必須為PDF, PNG或者JPEG,檔案大小則不可以超過300 ko。請注意,履歷表的規格請以條列式,按年代排列,主要分為教育背景和經歷。請勿提供自傳式的內容。

### 選擇檔案 未選擇任何檔案 請點選「選擇檔案」以上傳履歷表

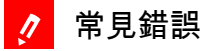

1. 履歷中的學經歷請依據年份條列式撰寫,載明時間以及地點,語言請統一(英文或法文)。

(時間:月份+年份,地點:城市+國家)

### 5. 填寫我的學歷

### 我的學歷

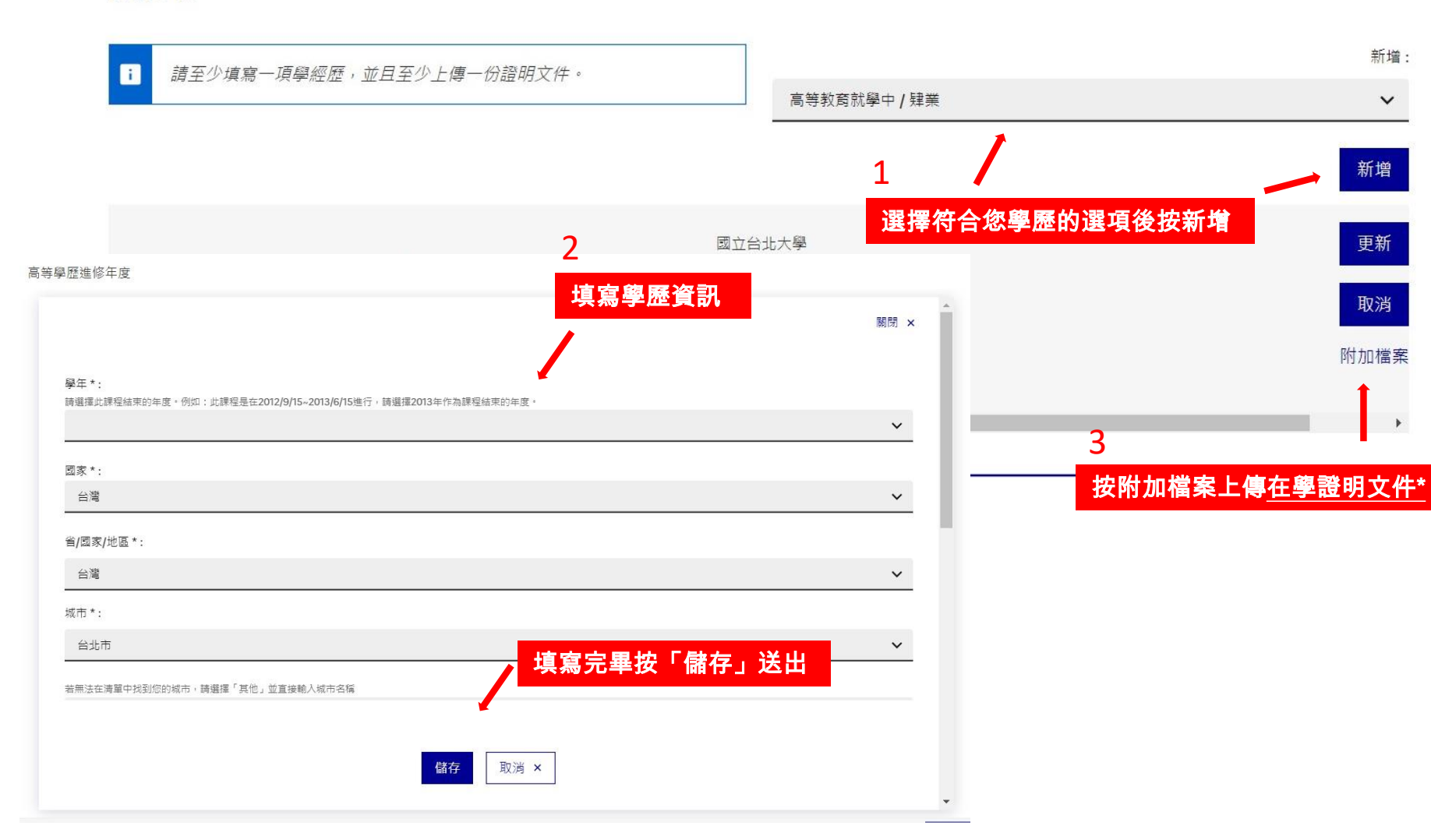

1. 證明文件須為<mark>英文</mark>

2. 成績單非學歷證明,無須上傳

| 1 | <u>*學歷證明文件</u> 補充說明 |  |  |
|---|---------------------|--|--|
|   | 交換、雙聯應為就學中          |  |  |
|   | ▶ 大學在學 : 英文在學證明     |  |  |
|   | ▶ 碩士在學 : 英文在學證明     |  |  |

# 6.填寫法語檢定考試、法文程度

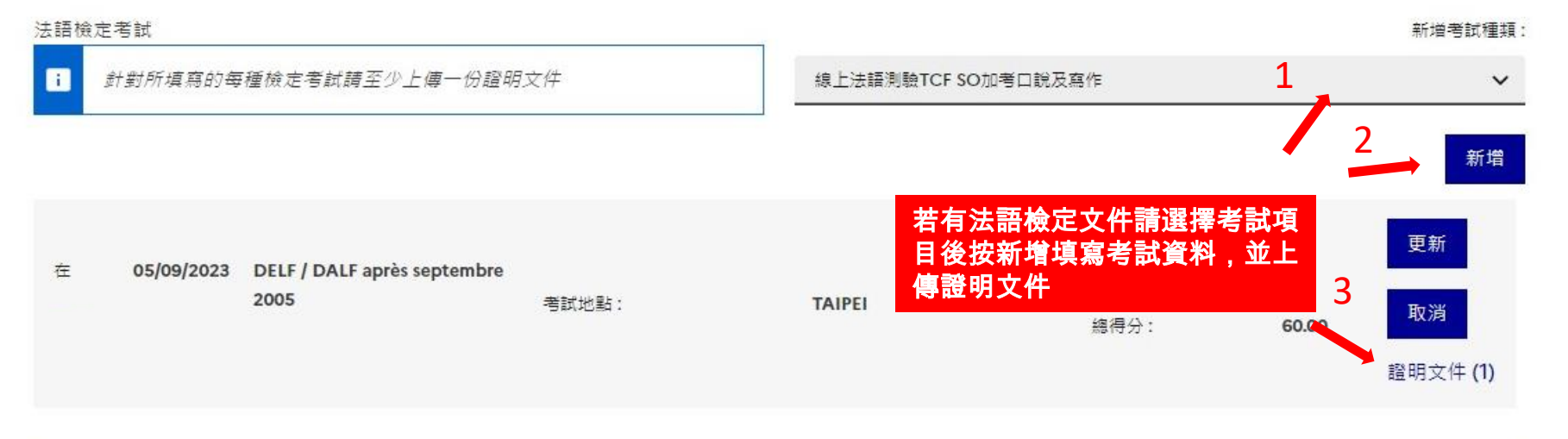

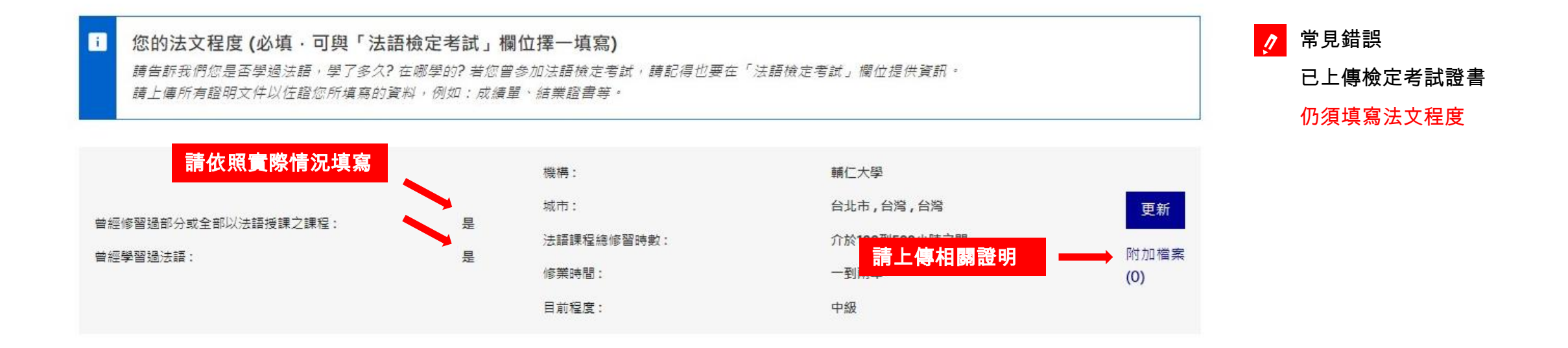

### 7. 填寫曾在法國居留的相關資料

### 您曾在法國居留的相關資料

若您希望,亦可上傳每段居留的證明文件。例如:簽證、機票、證書等。

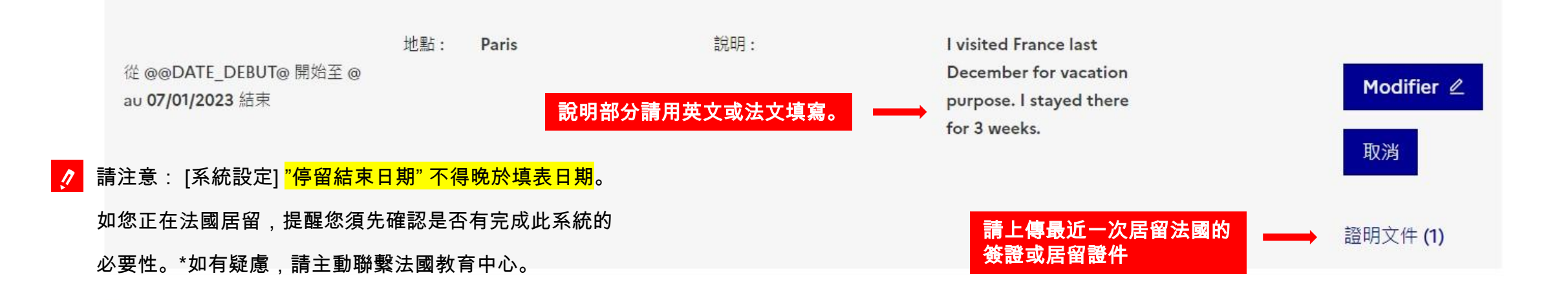

### 新增

# 8. 填寫英文程度

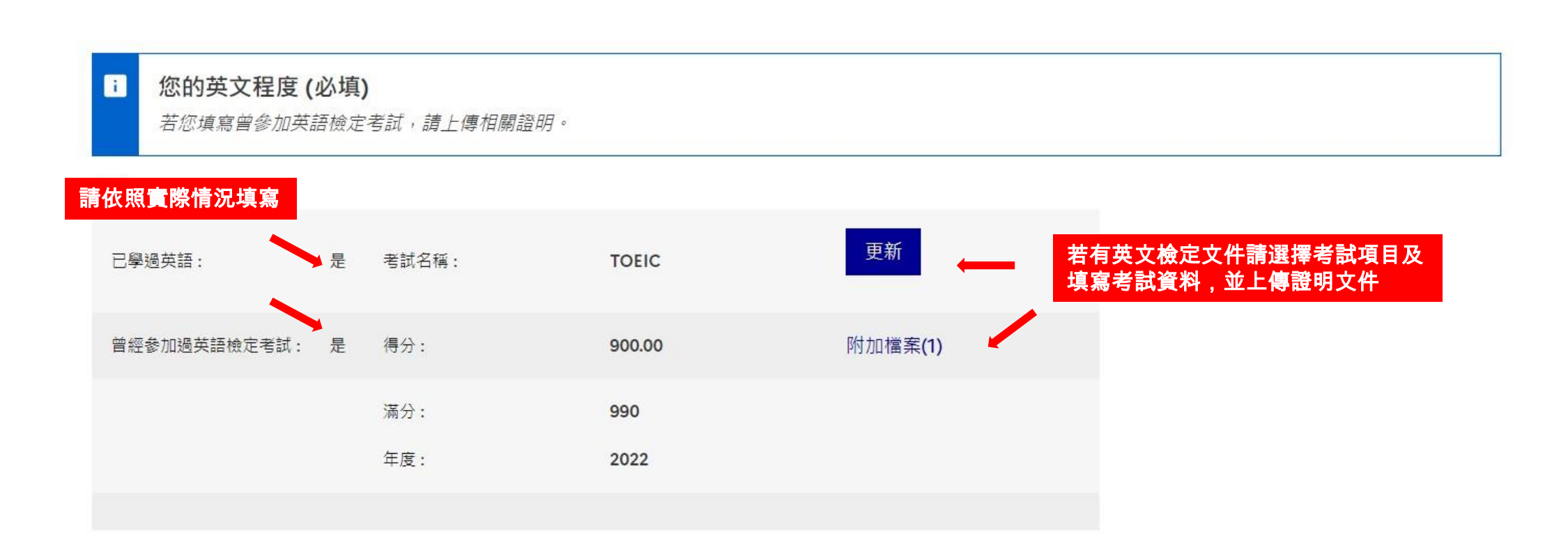

### 9. 確認資料並送出

1. 須確認個人基本資料和學程清

2. 送出之後將不能修改,請務必

確認所有資料皆正確

**單系統皆有以綠色顯示「完成」** 

注意事項

17

首頁 > 已取得人學資格 > 完成申請程序項寫 > 請檢審所有資料皆已完整並目確認所認項目正確

#### 請檢查所有資料皆已完整並且確認所選項目正確

#### 再次確認資料是否填寫完整,若尚未完整,請補齊。

| 個人資料    |    |       |
|---------|----|-------|
| 最新個人資料  | 完成 | 進入此頁面 |
| 學經歷以及文憑 | 完成 | 進入此頁面 |
| 語言能力    | 完成 | 進入此頁面 |

Attention il faut prendre connaissance des prérequis relatifs à votre projet d'étude

#### 此為我的主要學程

Master of Computer Science for Intelligent Systems ESIEE - École Supérieure d'Ingénieurs en Électronique et Électrotechnique - ESIEE - Paris Noisy-le-Grand 完成 進入此頁面

### 請檢查所有填寫資料,並向法國教育中心確認您的最終申請

勾選「已經再次確認所填寫的資料,並且確定所 寫資料皆為屬實。」

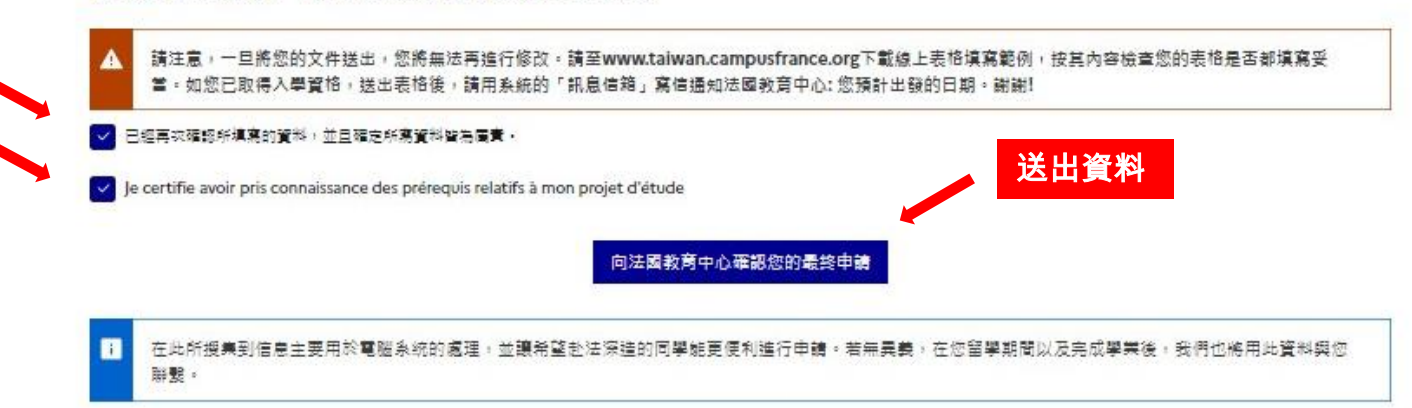

### 資料送出後 -通知法國教育中心赴法細節 -法國教育中心通知修改資料

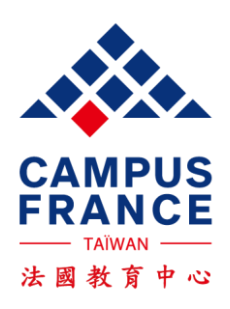

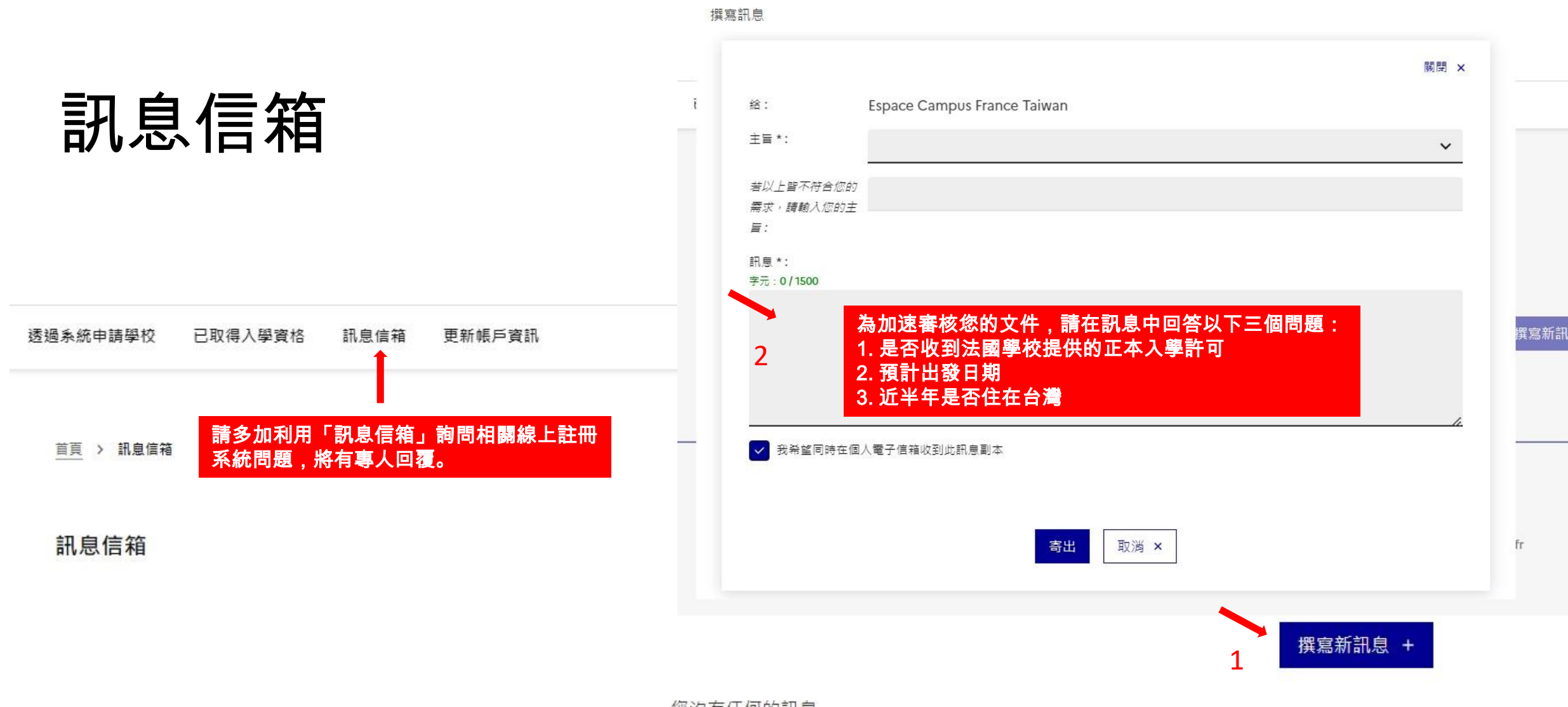

您沒有任何的訊息

| 修改資料         | 首頁 > 已取得入學資格                                                                    |   |
|--------------|---------------------------------------------------------------------------------|---|
|              | 已取得入學資格                                                                         |   |
|              | 1-完成申請程序                                                                        | + |
|              | 2-法國教育中心正在審查您的申請文件                                                              |   |
|              | 您的文件已經經由法國教育中心審核,必須請您針對說明提出修正。<br>您好:                                           |   |
|              | 法國教育中心已經審核完您線上所填寫的文件,請您盡速修改以下資料(若有疑問,請由系統信箱發信,與我們聯繫):<br>個人資料                   |   |
| 法國教育中心通知須修改處 | • 聯絡方式:請填寫手機號碼。                                                                 |   |
|              | 語言能力                                                                            |   |
|              | • DELF / DALF après septembre 2005 - 05/09/2023 : 考試地點:請將城市名稱改成英文               |   |
|              | • 法詰住员:請填易心的法义住员。                                                               |   |
|              | 需要修改的部分已經用紅色標注「進行修改」,當您修改完成後,請務必再次將檔案送出,以便法國教育中心工作人員能再次進行審核。請仔細檢查,以免影響申請<br>進度。 | 的 |

祝順心

修改完畢請務必點選此鍵

完成的資料

否則法國教育中心無法瀏覽您

法國教育中心 敬上 (此封信為自動傳送,請勿直接回信,請從您帳號中的訊息信箱發信。)

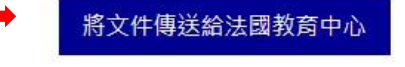

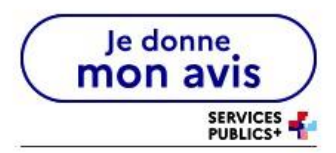

# 繳交面試費用

表格通過審查後,會收到審查通知確認信及繳交面試費的通知信 面試費用為新台幣8000元 教育中心面試一律採用臨櫃匯款,請勿使用ATM或網路轉帳 填寫匯款單時,在備註欄填寫護照的英文姓名與EEF編號 面試費用一旦繳交,無論是否取得簽證,皆不得以任何理由要求退費 教育中心會自行與銀行核對匯款紀錄,不需另外通知

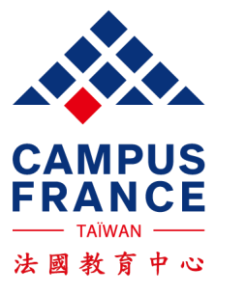

確認完後,會由系統信箱寄送面試預約通知信給您